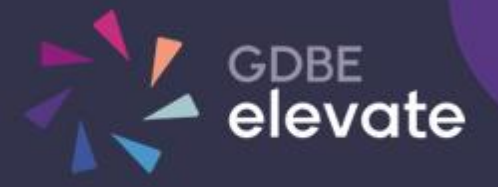

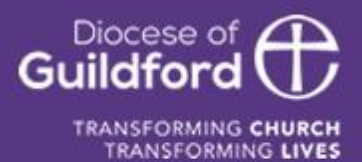

# Diocese of Guildford Education Services Portal School Adding, Editing and Removing Staff Accounts

# **Finding the Education Services Portal**

#### Go to https://gdbe-elevate.org

## Logging in

In the top right-hand corner of the page click on the login / register button.

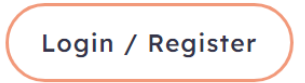

Enter your email and password and click Login

Upon successfully logging in, the login / register button will be replaced by the **Account** button.

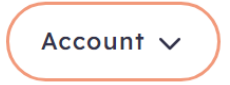

Clicking on the Account button will show further links, including **My Account** showing your bookings, **Profile** to change your email and password and **Logout** to logout of the system.

Users with other permissions may have further links.

## School Account

To access you school account click on **Account** button in the top right-hand corner of the homepage and then click on the **School Account** link.

| School Account                                                                                                    | Home   School Account                                                                                                    |
|----------------------------------------------------------------------------------------------------|----------------------------------------------------------------------------------------------------|
| Dashboard → Dashboard<br>Staff Courses → Consultants<br>No attached consultant                                                             | Request additional services                                                                                                    |
| Services $\rightarrow$ SLAs $\rightarrow$ Payments $\rightarrow$ Staff Accounts $\rightarrow$ School $\rightarrow$ Documents $\rightarrow$ | Booking Notifications   One school admin account (Primary Admins) will always need to recieve these notifications. Other School Admin accouts can opt-out of receiving these notifications.   You are currently the Primary School Admin   Automatic System Approval Option - applies only to £00.00 zero rated fee course, session or briefing.   You can now opt in to allow our system to automatically approve a £00.00 zero fee course, briefing session or buy back training included in a schools/trust SLA. If you select 'opt in' the session is approved automatically by our system on receipt of the booking request. School Admin is notified but School Admin Approval is not requested. You can opt in or out of this facility.   Allow Automatic Admin Approval |
|                                                                                                    | Virtual Courses<br>Some of our courses will now be delivered online. These<br>will be indicated with an 'Online' lozenge above the course<br>title. Participants will receive an email with access<br>information the day before the course.                                                                                                    |

To view your school staff, click on the **Staff Account** tab.

# Staff Accounts

School Staff are split in Staff and Governors.

| $Dashboard \longrightarrow$        | Staff Accounts  |     |                          |
|------------------------------------|-----------------|-----|--------------------------|
| Staff Courses $\longrightarrow$    | Search Accounts |     | Add Staff Account + 10 ~ |
| Governor Courses $\longrightarrow$ | STAFF           |     | GOVERNORS                |
| Services $\longrightarrow$         | Damian Belson   |     | No Governors found       |
| $SLAs \longrightarrow$             | Jo Bloggs       | Ø 😣 |                          |
| $Payments \longrightarrow$         |                 |     |                          |
| Staff Accounts $\longrightarrow$   |                 |     |                          |
| School $\longrightarrow$           |                 |     |                          |
| Documents                          |                 |     |                          |

## Add a User

To add a User, click on the Add Staff Account button.

| ount          |                            |               |      | н           |
|---------------|----------------------------|---------------|------|-------------|
|               | Add New Account            |               |      |             |
|               | First Name                 | First Name    |      |             |
|               | Last Name                  | Last Name     |      |             |
| s             | Email                      |               |      |             |
| $\leq$        | Restrict access to booking |               |      |             |
| $\rightarrow$ | School Governor            |               |      | Add Staff A |
| →             | School Admin               |               |      |             |
| $\rightarrow$ | School Primary Admin       |               |      |             |
|               | Role                       | Please Select | ~    | Jovernors   |
|               | Cancel                     |               | Save |             |
| _             |                            |               |      |             |

| E-mail address                 | The e-mail address must be unique.<br>The reason for this is that the e-mail address is used to login to the system.                                               |
|--------------------------------|----------------------------------------------------------------------------------------------------|
| Restrict Access<br>to bookings | Tick this box to prevent the staff member from bookings courses or services on the portal                                                                          |
| School Governor                | Tick this box if the user is a school governor                                                                                                    |
| School admin                   | Tick this box if you would like the user to have similar school admin rights to yourself                                                                           |
| Primary School<br>admin        | Tick this box if you would like the user to be the primary school admin. Only one person in a school has this role. They will receive all the email notifications. |

## Edit a User

To edit a User.

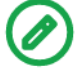

Click the icon to edit a User.

### Delete a User

To delete a User.

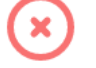

Click the icon to delete a User. A popup confirm box will appear. Click the delete button to remove the User.